## SOFTWARE PARA CAPTURA DE IMÁGENES EN VIDEOCOLPOSCOPÍA

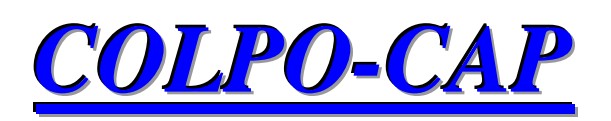

# • DESCRIPCIÓN GENERAL

- <u>REQUERIMIENTOS MÍNIMOS</u>
- MANUAL DEL USUARIO

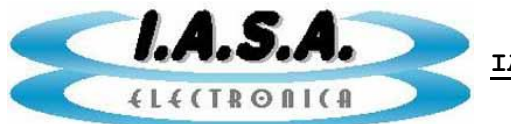

## Software para captura de imágenes en videocolposcopía

# COLPO CAP V 1.0

## **DESCRIPCIÓN GENERAL**

COLPO-CAP es un software desarrollado para capturar imágenes en equipos de videocolposcopía para luego grabar un DVD y/o generar un reporte.

Permite crear un estudio a partir de los pacientes que se encuentran en la Worklist (DICOM).

El programa cuenta con herramientas de edición de imágenes, tales como la inversión horizontal, vertical, color, realce de bordes y realce de contraste.

Genera reportes a partir de estudios creados, puede agregar las diferentes imágenes capturadas durante el estudio, modificar los datos del paciente y del estudio realizado, para finalmente imprimirlo.

Por último permite grabar las imágenes en un disco, mediante una previa selección de las fotos.

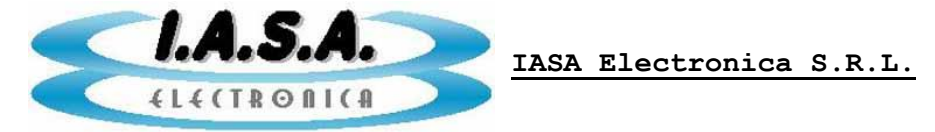

## **REQUERIMIENTOS MÍNIMOS**

- Sistema Operativo: Windows XP/7
- Memoria RAM:
  - Windows 7: 4 GB
- Microprocesador: Intel I3 Core con Intel Quick Sync
- Placa de Video:
  - IGPU con Intel Quick Sync (video integrada del microprocesador)
- Puerto USB 3.0 (versión USB)
- Puerto PCI Express Mini (versión PCI Express)
- Monitor con resolución de 1920x1080@60Hz.

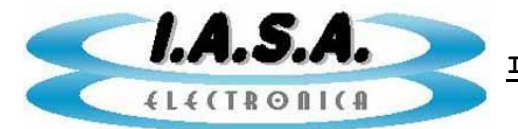

IASA Electronica S.R.L.

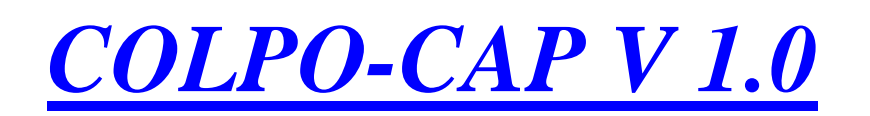

## **MANUAL DEL USUARIO**

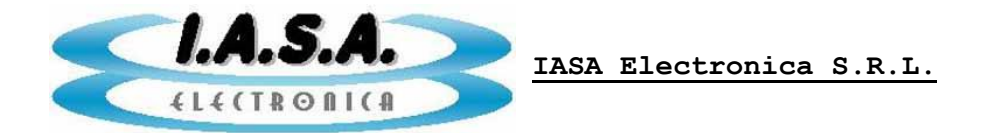

### LICENCIA:

Para obtener la licencia en una PC, será necesario comunicarse con el proveedor.

### MENÚ PRINCIPAL:

| COLPO CAP                                                                                            |              |  |  |  |  |  |  |
|----------------------------------------------------------------------------------------------------|--------------|--|--|--|--|--|--|
| $\mathfrak{G} \rightarrow \mathbb{N} \rightarrow \mathbb{R}$ NUEVO ESTUDIO                           | EER ESTUDIO  |  |  |  |  |  |  |
| S → C REPORTE                                                                                        | CREAR DVDROM |  |  |  |  |  |  |
| AYUDA                                                                                                | <b>SALIR</b> |  |  |  |  |  |  |
| LASA ELECTRONICA S.R.L. Pje. Jacinto Verdaguer 3515 - Ciudad Autónoma de Bs. As Tel.: (011) 49123353 |              |  |  |  |  |  |  |

- Nuevo Estudio: accede a la Worklist para empezar a capturar fotos o videos.
- Leer Estudio: abre un estudio anterior.
- **Reporte:** crea un reporte a partir de un estudio.
- Crear DVDROM: graba los videos o imágenes de un estudio.
- Ayuda: abre el manual.
- Salir: sale del programa.

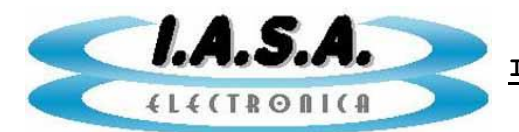

IASA Electronica S.R.L.

### NUEVO ESTUDIO:

#### Ventana del Worklist

|                           |                                                                                     | Г                                                     | → Lista de                                           | e pacientes                                | Busca            | ar pacientes en la lista |
|---------------------------|-------------------------------------------------------------------------------------|-------------------------------------------------------|------------------------------------------------------|--------------------------------------------|------------------|--------------------------|
| DIRECT                    |                                                                                     |                                                       |                                                      |                                            |                  | ×                        |
| I.ec                      | SA<br>TROATES                                                                       |                                                       |                                                      | Modalidad :<br>Cant. Pacier                | US<br>ntes: 4    | Buscar WL                |
|                           | Nombre                                                                              | ID del Paciente                                       | Nro. de Acceso                                       | Fecha de Nac.                              | Medico           | Tipo de Estudio          |
|                           | Bowen <sup>^</sup> William <sup>^^</sup> Dr                                         | PAT004                                                | 125                                                  | 07/08/1956                                 | Fergusson ^^^ Dr |                          |
| ►                         | Lucas^Claire^^Mrs                                                                   | PAT010                                                | 133                                                  | 25/07/1969                                 | Smith^^^Dr       |                          |
|                           | Williams^Mark^^Mr                                                                   | PAT011                                                | 134                                                  | 16/03/1947                                 | Fergusson^^^Dr   |                          |
|                           | Ward^Burt^^Mr                                                                       | PAT019                                                | 143                                                  | 14/10/1941                                 | Smith^^^Dr       |                          |
| *                         |                                                                                     |                                                       |                                                      |                                            |                  |                          |
|                           |                                                                                     |                                                       |                                                      |                                            |                  |                          |
|                           |                                                                                     |                                                       |                                                      |                                            |                  |                          |
|                           |                                                                                     | PACIENTE SE                                           | LECCIONADO:                                          | Lucas^Claire*^Mr                           | 5                |                          |
| ombr                      | e: Lucas^Claire^^Mrs                                                                | PACIENTE SE                                           | LECCIONADO:<br>ac: 25/07/1969                        | Lucas^Claire^^Mr                           | 5                | Editar Datos             |
| lombr                     | e: Lucas^Claire^^Mrs                                                                | PACIENTE SE                                           | LECCIONADO:<br>ac: 25/07/1969                        | Lucas <sup>^</sup> Claire <sup>^^</sup> Mr | S                | Editar Datos             |
| ombr                      | re: Lucas^Claire^^Mrs<br>Paciente: PAT010                                           | PACIENTE SE<br>Fecha de N<br>Médico: S                | ELECCIONADO:<br>ac: 25/07/1969<br>mith^^^Dr          | Lucas <sup>^</sup> Claire <sup>^^</sup> Mr | 5                | Editar Datos             |
| ombr<br>) del F<br>ro. de | e: Lucas <sup>^</sup> Claire <sup>^^</sup> Mrs<br>Paciente: PAT010<br>e Acceso: 133 | PACIENTE SE<br>Fecha de N<br>Médico: S<br>Tipo de Est | ELECCIONADO:<br>ac: 25/07/1969<br>mith^^^Dr<br>udio: | Lucas <sup>Claire<sup>^</sup>Mr</sup>      | S                | Editar Datos<br>ACEPTAR  |

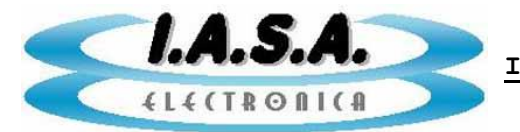

IASA Electronica S.R.L.

#### Ventana de Captura

#### Modo VIVO

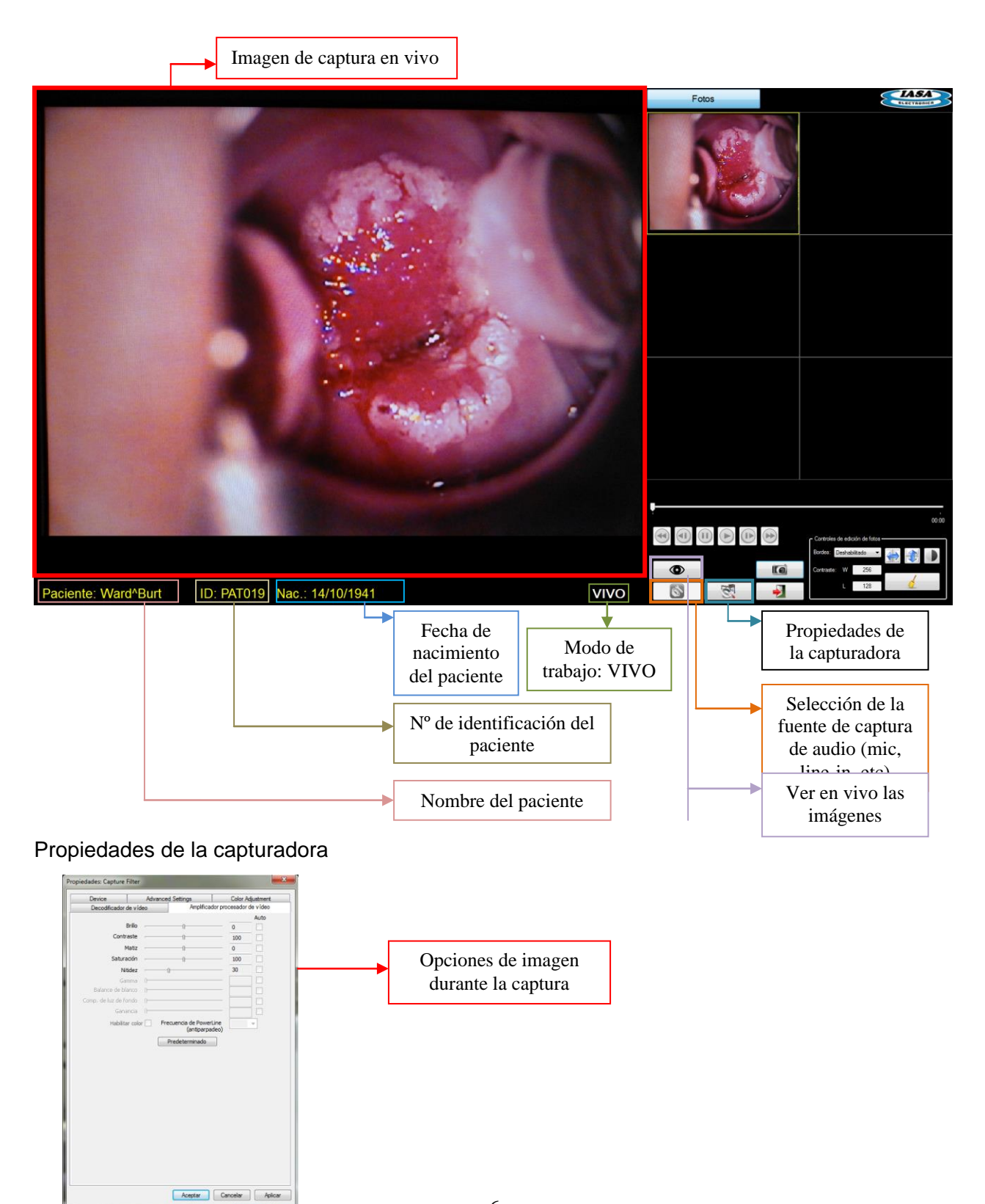

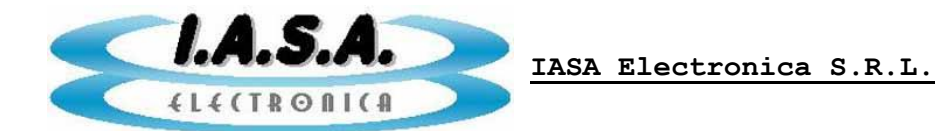

Modo FOTO

Vista previa de fotos adquiridas, seleccionables

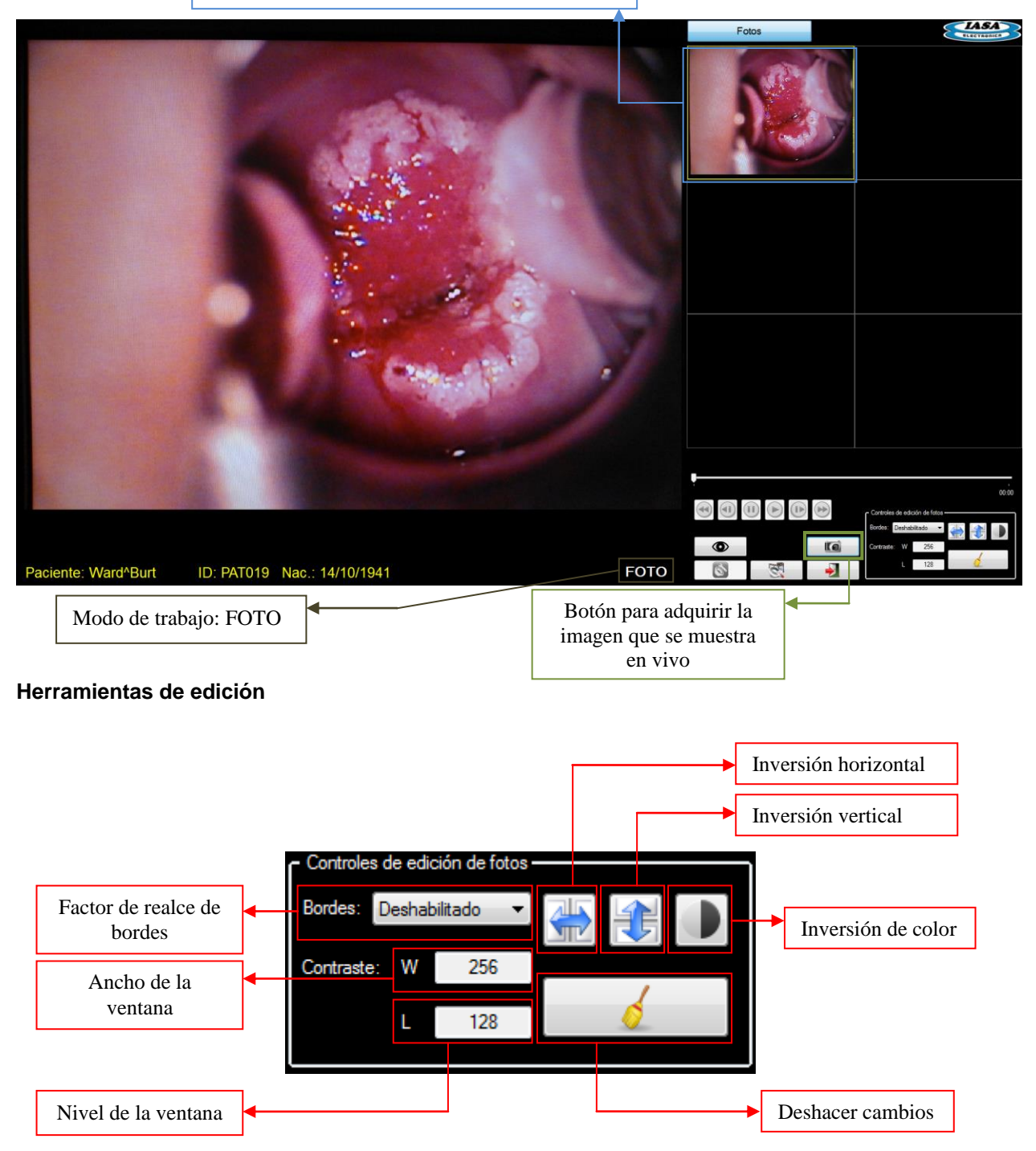

Al seleccionar una foto, se puede editar la imagen mediante el uso de las herramientas. La edición se mantendrá durante la sesión, solo se guardarán los cambios al presionar sobre el botón de adquirir imagen (IIII).

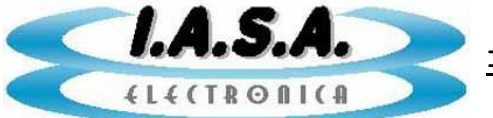

Para aplicar el realce de contraste a una foto, es necesario presionar el botón izquierdo/derecho del mouse desde el centro de la imagen, mantener apretado el botón y desplazarse hasta alcanzar el realce buscado. Según la dirección de desplazamiento, los valores W y L variarán.

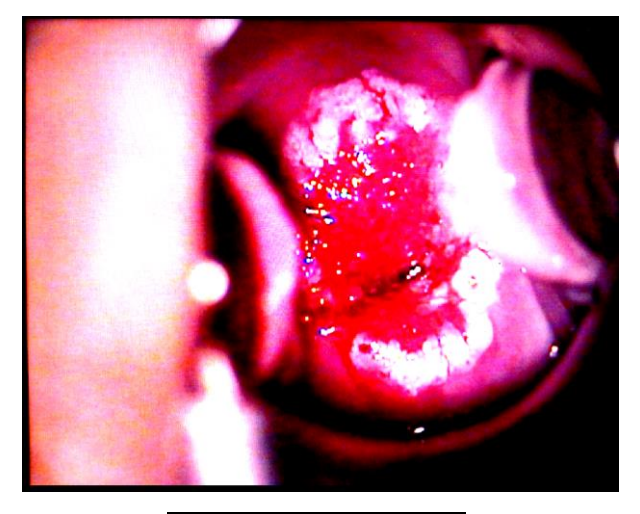

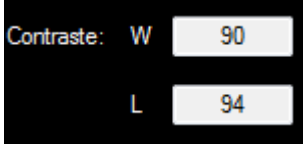

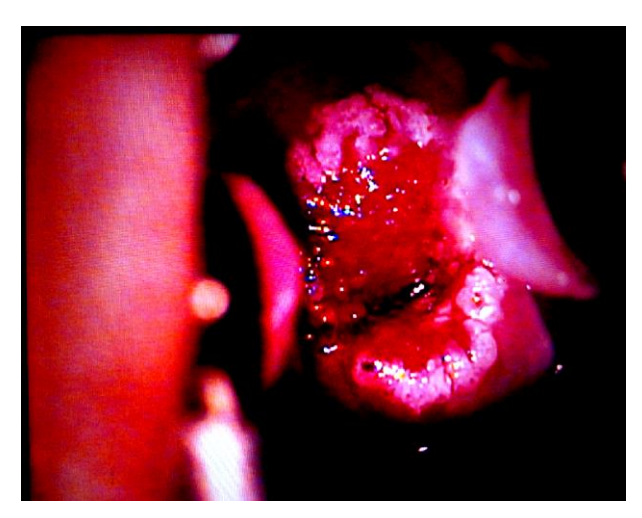

| Contraste: | W | 83  |
|------------|---|-----|
|            | L | 151 |

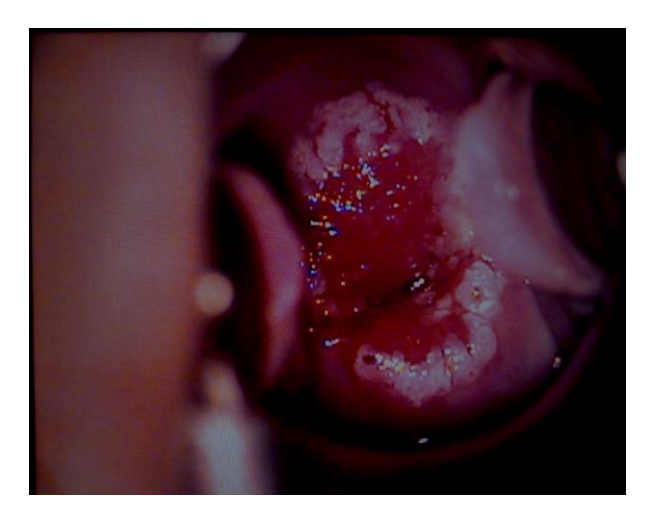

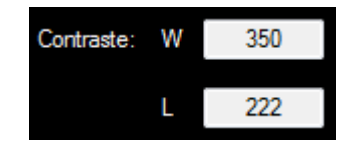

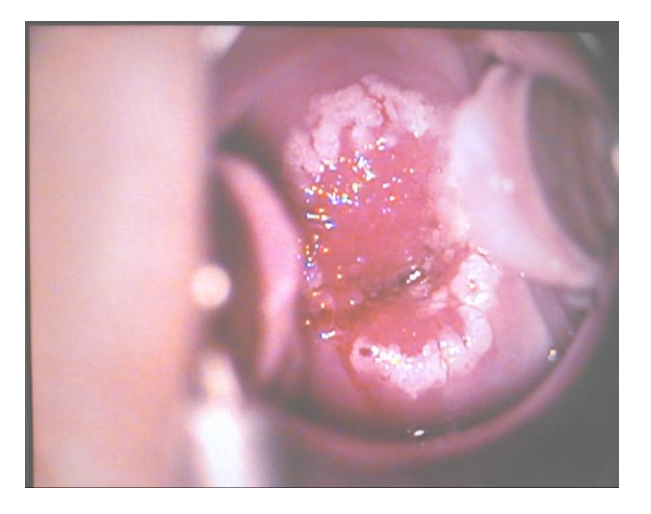

| Contraste: | W | 323 |
|------------|---|-----|
|            | L | 43  |

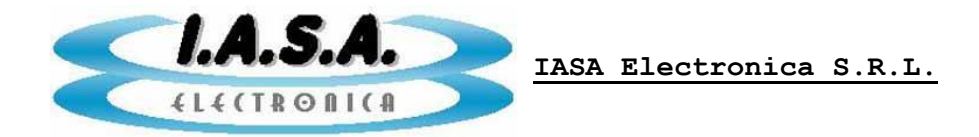

### **LEER ESTUDIO:**

#### Ventana de los estudios existentes

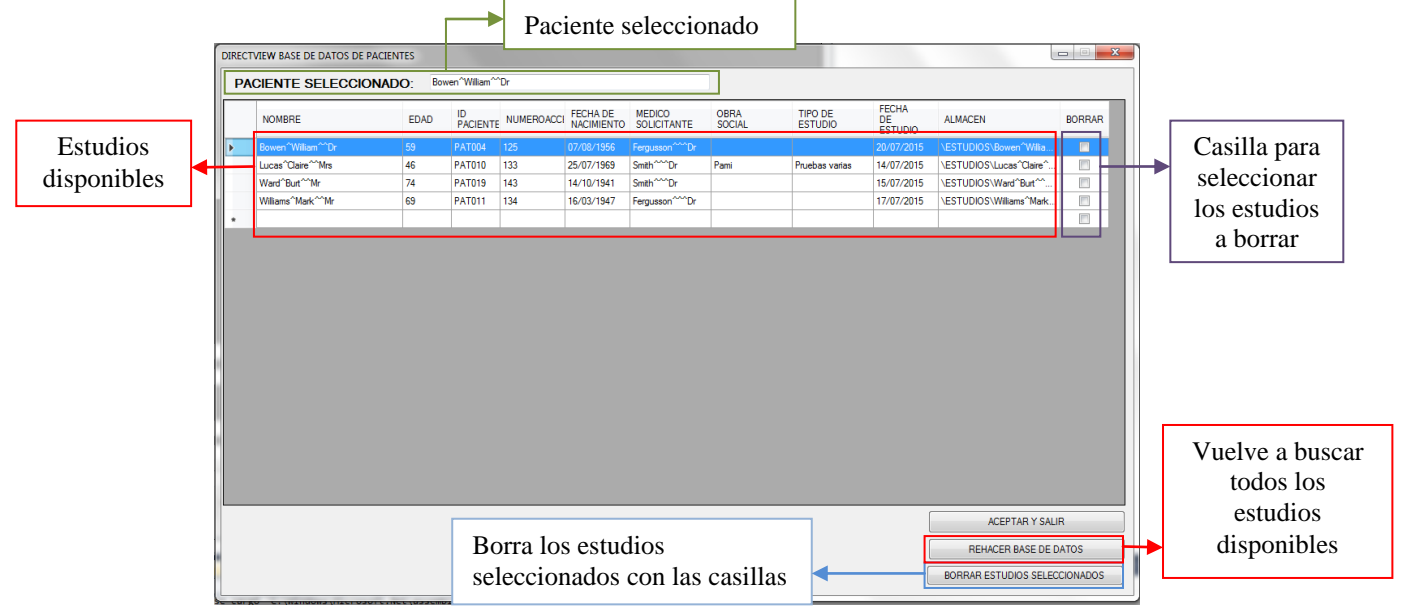

#### Ventana del estudio

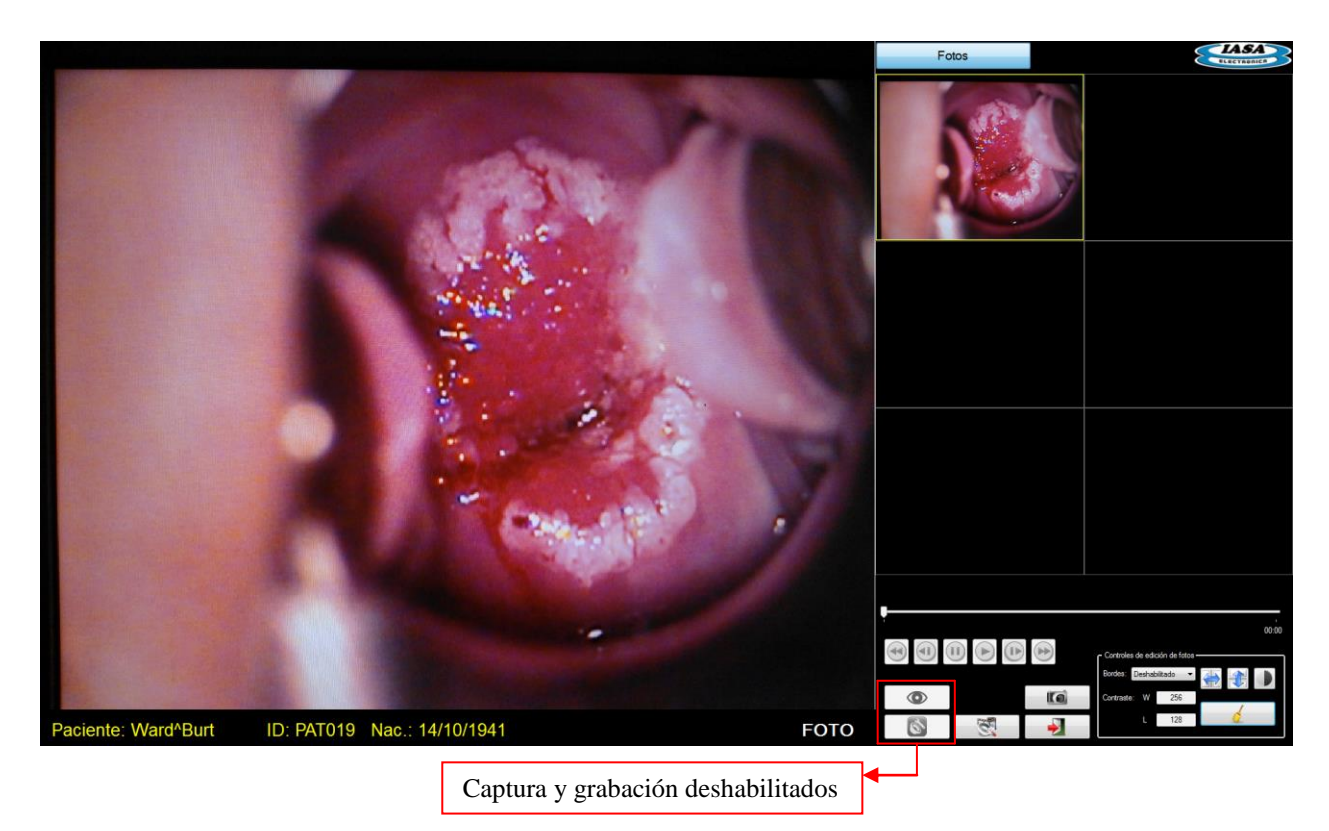

Al abrir un estudio, las herramientas de captura y de grabación quedan deshabilitadas, solo podrán verse las fotos capturados previamente.

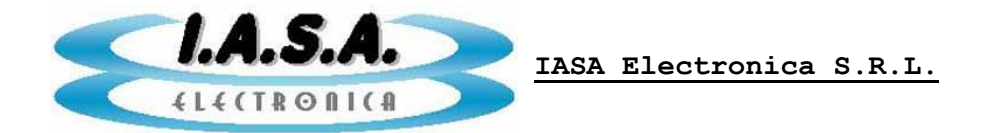

Se podrán utilizar las herramientas de edición de fotos, permitiendo agregar nuevas imágenes editadas mediante el uso del botón de adquirir imagen (1961).

El uso de la ventana será similar a la vista en "Nuevo Estudio".

#### **REPORTE:**

Será necesario previamente elegir el estudio del cual se generará el reporte. La ventana de estudios existentes será similar a la vista en "Leer Estudio".

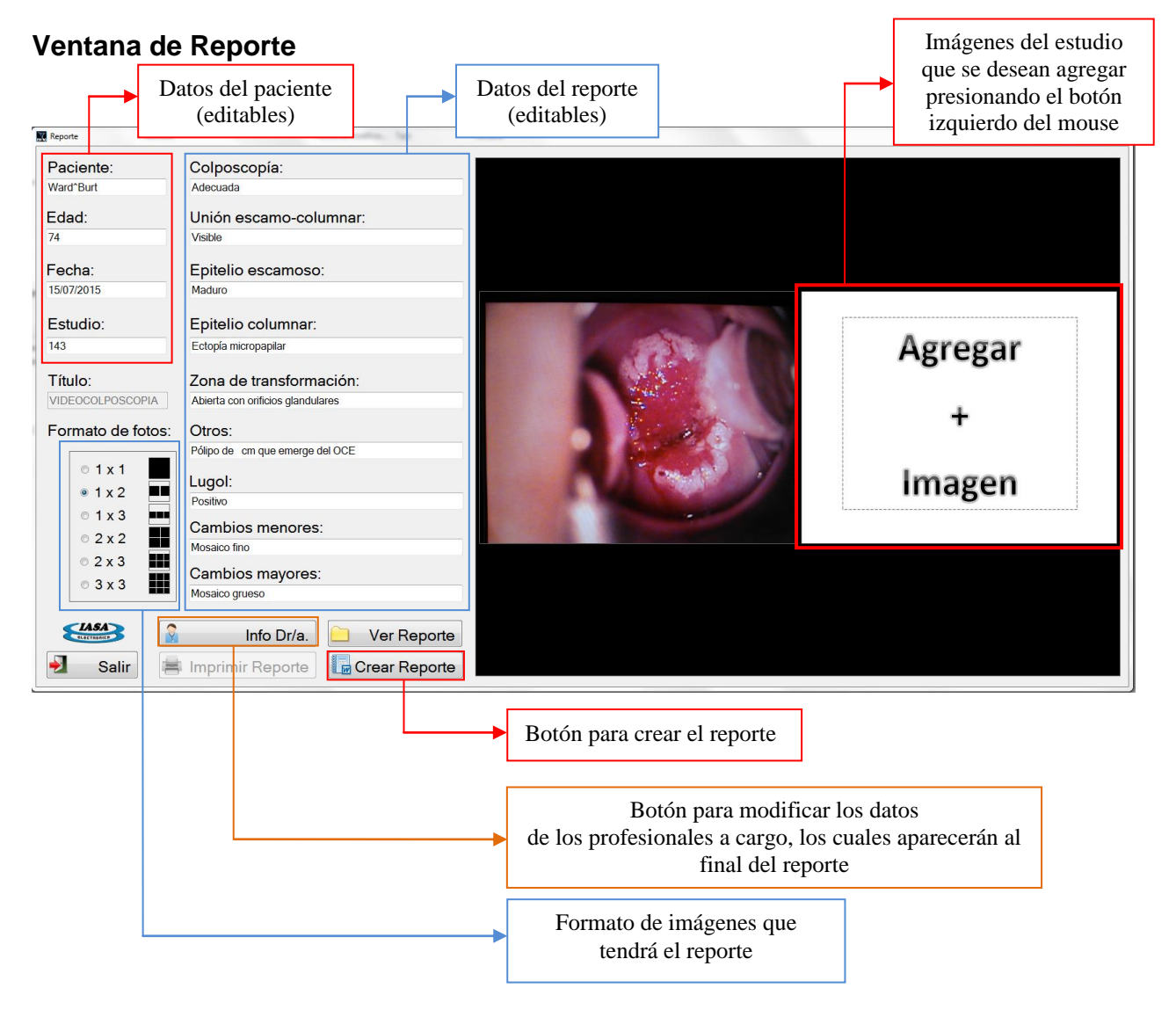

El reporte que se creará, tendrá el formato de imágenes según el orden de las imágenes ingresadas en la ventana.

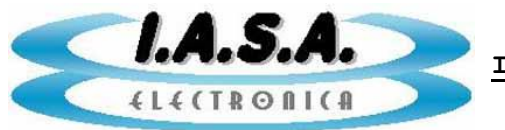

#### Ventana de Reporte Generado

Al finalizar la creación del reporte, aparecerá en pantalla una ventana indicando que se ha completado el proceso.

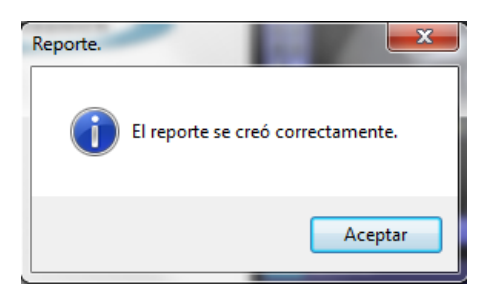

En la ventana del reporte quedará habilitado el botón de "Imprimir Reporte"

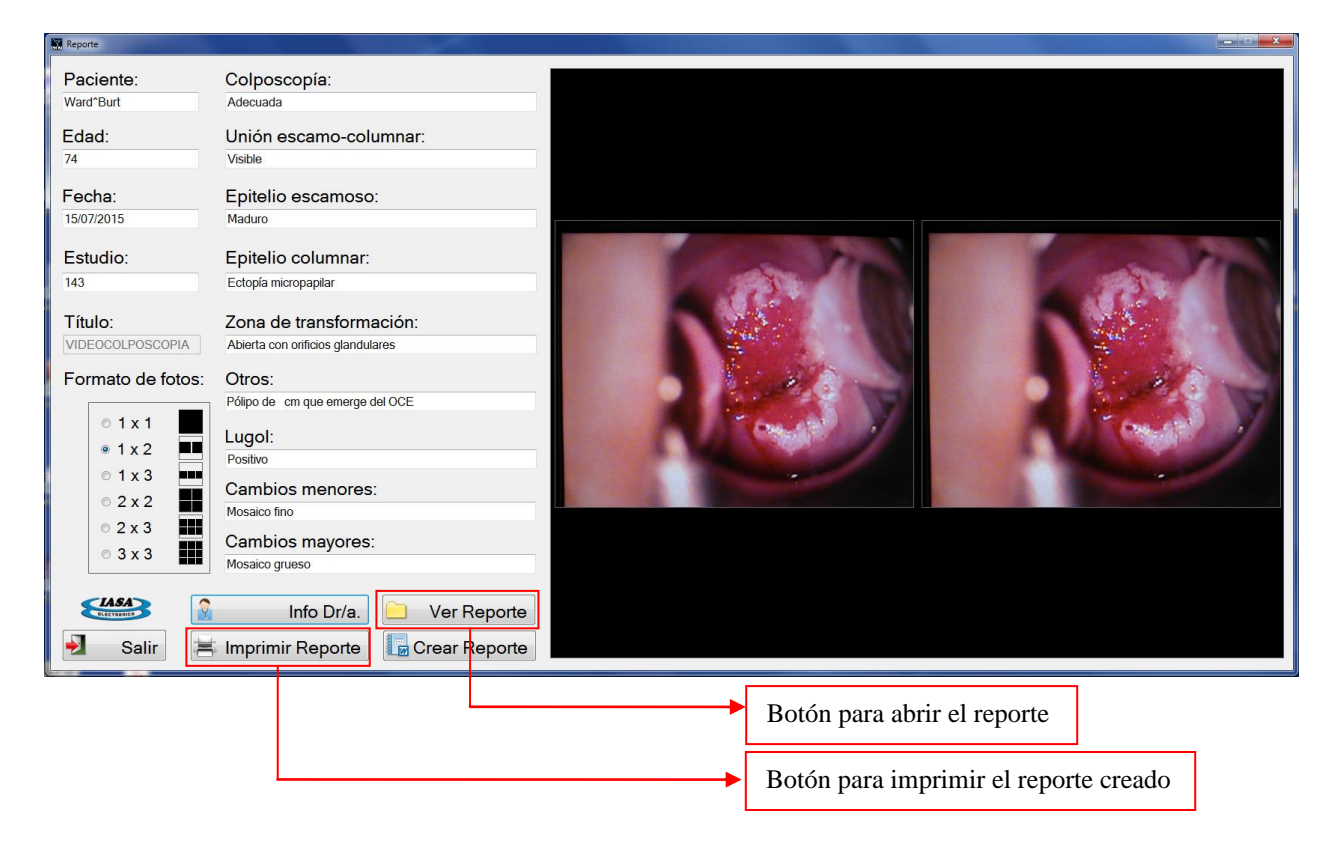

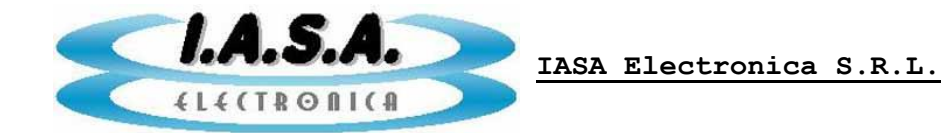

### **CREAR DVDROM:**

Será necesario previamente elegir el estudio del cual se generará el reporte. La ventana de estudios existentes será similar a la vista en "Leer Estudio".

#### Selección de archivos a grabar

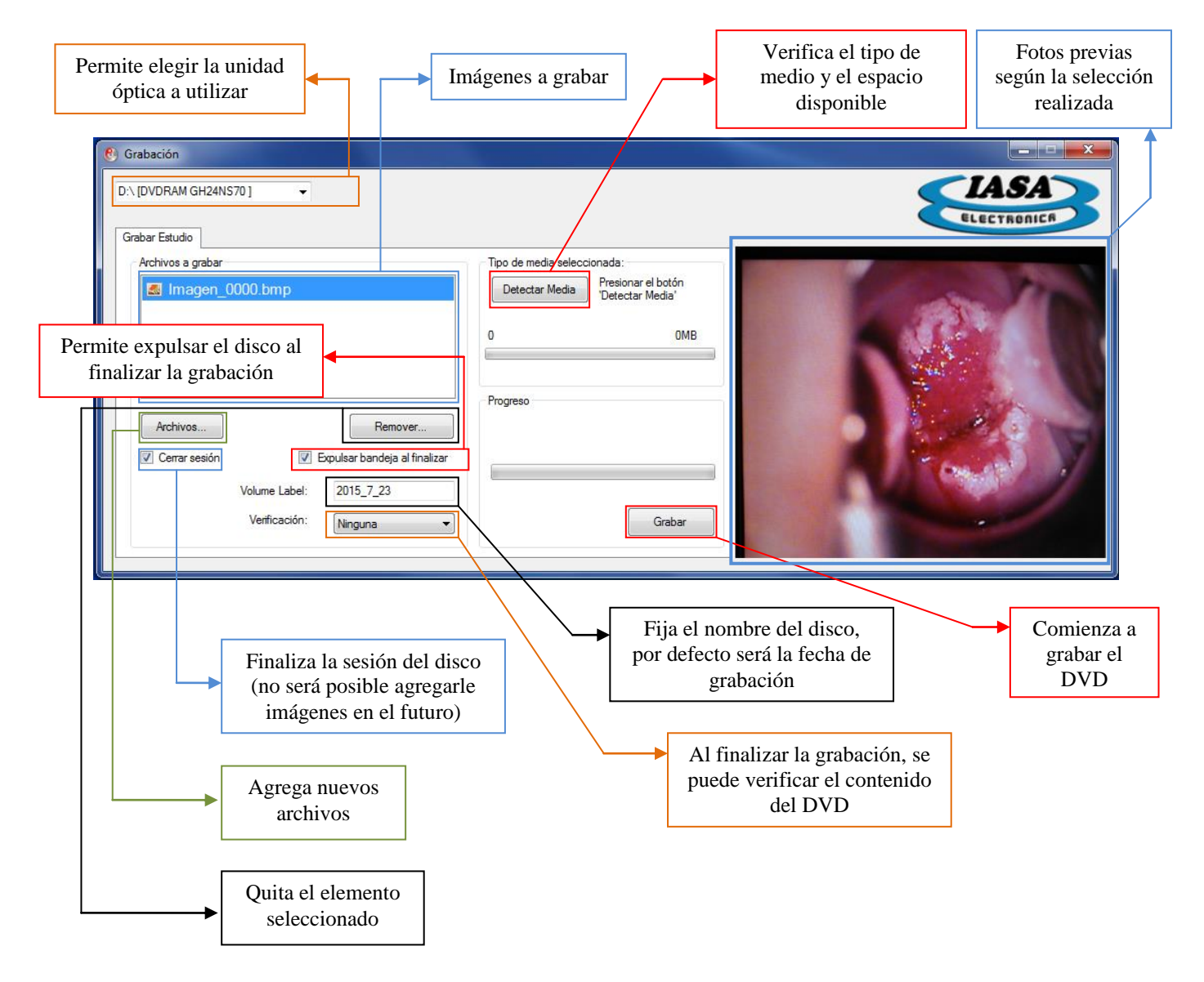